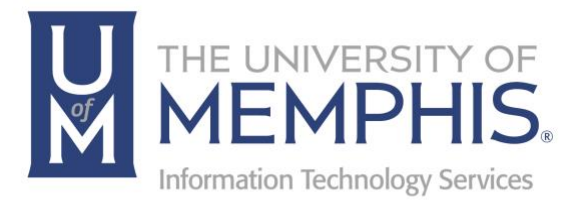

# iPrint Mobility Printing

iOS (iPhone and iPad)

umTech 100 Administration Bldg., Memphis, TN 38152 Phone: 901.678.8888 Email: <u>umtech@memphis.edu</u> umTech Website

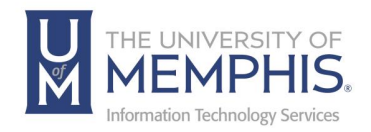

## Table of Contents

| Connect to the UofM Wi-Fi Network              | 3 |
|------------------------------------------------|---|
| Papercut Mobility Printing iOS (iPhone & iPad) | 4 |
| Locating Help Resources                        | 6 |

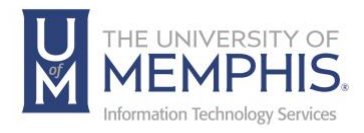

### Purpose

This training material highlights how to install and use Papercut Mobility Printing on iOS devices.

### Audience

This training material is designed for university faculty, staff, and students.

#### **Device Requirements**

Mobility Print supports iOS 9.2+ On iPhones and iPads.

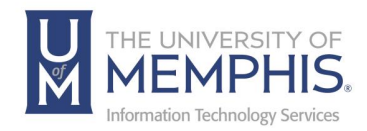

### Connect to the UofM Wi-Fi Network

For instructions on how to connect to the **um** Wi-Fi network, <u>please see our</u> <u>umWireless documentation</u>.

**Note:** It is recommended to connect to um, as these features are not available on um-guest.

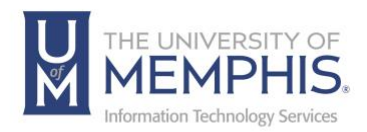

## Papercut Mobility Printing iOS (iPhone & iPad)

- 1. Open the content you want to print. Note: Printing may vary from program to program.
- 2. Tap the (A) share icon  $\square$  -. Swipe left, then tap the (B) Print icon. Note: The share icon placement may vary based on updates.

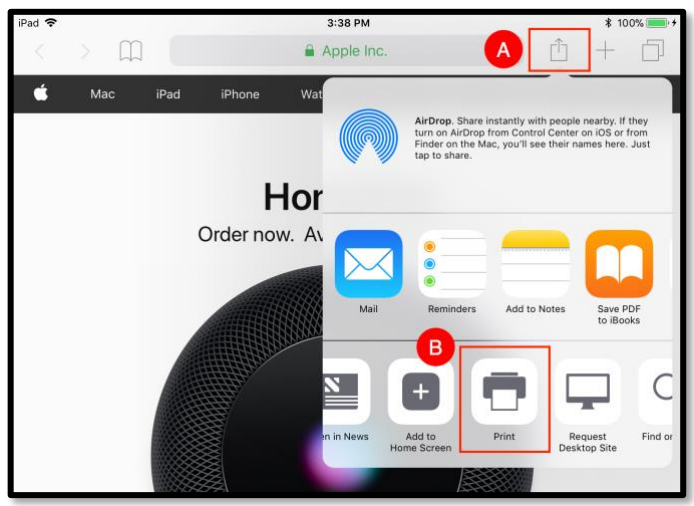

3. Tap Select Printer

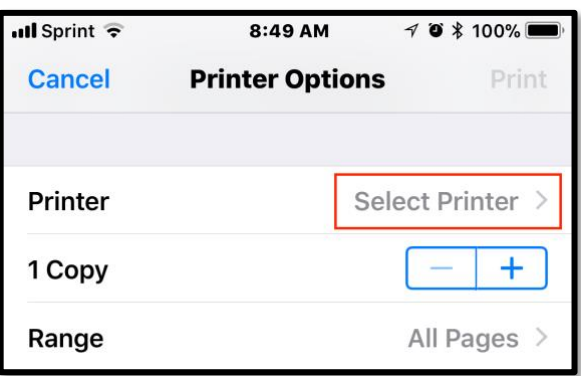

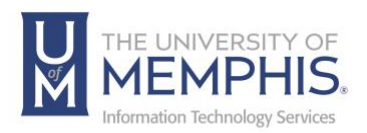

4. Select a printer.

| *          |                                                            | 3:39 PM           |          | 1 1          | 8 100% |
|------------|------------------------------------------------------------|-------------------|----------|--------------|--------|
|            | - Hel                                                      | w white nur       |          | с Ц          |        |
| <b>d</b> 1 | loc Pad Phone                                              | Watch TV          | Music    | Support C    | L Ó    |
| <          | Printer Options                                            | Printer           |          | = 117        |        |
|            | iprint - Ebrary ony pub                                    | lications         |          |              |        |
|            | McWharter Library Deveniment                               | tt Publications   |          | • ①          |        |
|            | iprint - library 2nd floor<br>McWherter Library 2nd Floor  | r                 |          | € ①          |        |
|            | iprint - library 3rd floor                                 |                   |          |              |        |
|            | iprint - library 4th floor                                 |                   |          |              |        |
|            | invite - Ile bonors dorn                                   |                   |          | - 0          |        |
|            | U.C - Henors and Scholars Do                               | m                 |          | # ()         |        |
|            | iprint - manning hall 41<br>Menning Hall 407               | 07                |          | <b>■</b> ①   |        |
|            | iprint - music library                                     |                   |          | <b>₽</b> (1) |        |
|            | iprint - rawls hall dorm                                   |                   |          | <b>₽</b> ①   |        |
|            | iprint - smith hall dorm                                   |                   |          | 0.00         |        |
|            | Smith Hall Lobity                                          |                   |          | • ①          |        |
|            | iprint - south hall dom<br>South Hall Lobby                |                   |          | <b>■</b> ()  |        |
|            | iprint - uc tech hub co                                    | lor printer       |          | A ()         |        |
|            | iprint - uc tech hub rec<br>University Center Tech Hub - I | <b>f</b><br>Red   |          | <b>a</b> (1) |        |
|            | iprint - uc tech hub yel<br>University Center Tech Hub     | llow              |          | ₽ ①          |        |
|            | iprint - varnell jones 20<br>Varnati Janua Hall - Landoth  | 05                |          | <b>₽</b> (1) |        |
|            |                                                            | Dhone             | <i>.</i> | -            |        |
|            |                                                            | iPrione /         | ~        |              |        |
|            | Sa                                                         | y hello to the fu | ture.    |              |        |

**Note:** If you want to use more than one printer on campus, repeat these steps for each printer.

5. To see the print settings, tap **Options** and choose your desired print settings. Tap **Print**.

| Cancel  | Printer Options | Print              |
|---------|-----------------|--------------------|
| Printer | iprint – u      | ic tech hub red >  |
| 1 Сору  |                 | - +                |
| Options | Dou             | uble-sided, Letter |

6. A) Authenticate using your UofM credentials. B) Tap OK.

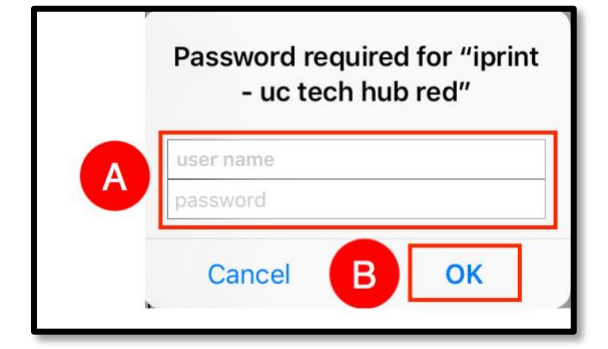

7. Pick up your print from the specified printer.

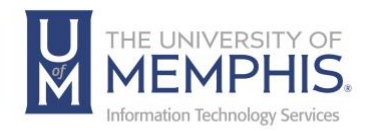

## Locating Help Resources

umTech offers support to faculty, staff, and students, provides additional assistance, and resources. Such help can be located as follows:

#### Submitting a Service Request

Login URL: <u>Click here for our service desk ticketing system</u>. After logging in, choose the appropriate form request for services.

## Contact the ITS Service Desk – 901.678.8888 any day of the week! (*Excluding Some Holidays*)

**ITS Service Desk Hours** 

Contact the Service Desk for assistance with technical login problems or issues. ALL incoming calls after hours will be handled by voicemail services. If you require assistance after 8:00 pm, please leave a message or <u>submit a service</u> <u>request</u>.

Voice messages will be checked regularly and receive priority response the following business day. You may also email umTech at <u>umtech@memphis.edu</u>. (Using this email will automatically generate a service request).

Important Links Explore the umTech Website Search the Solutions Page